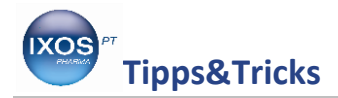

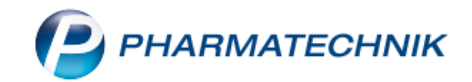

## Kundenbezogene Interaktionen dokumentieren

Ein wichtiger Beratungsschwerpunkt in der Apotheke ist das Prüfen und Einschätzen von Interaktionen zwischen den verordneten Arzneimitteln. Wenn Sie das kundenbezogene Interaktionsrisiko mit dem Arzt und dem Patienten abgeklärt haben, können Sie für zukünftige Verkaufsvorgänge die Interaktionswarnung deaktivieren. Bei einem erneuten Abverkauf blinkt diese nun grün. Sie legen dazu eine Dokumentation mit Begründung und ggf. dem Ablaufdatum dieser Sperrfrist (beispielsweise bei einer temporären Erkrankung) an.

Öffnen Sie in einem kundenbezogenen Verkaufsvorgang eine Interaktionsmeldung.

| N.                                                                                                    | Kasse              |                             |                          |                           |              |            |             |          |               | ß            | ₽?          | @ 🛛 🗙       |
|----------------------------------------------------------------------------------------------------|--------------------|-----------------------------|--------------------------|---------------------------|--------------|------------|-------------|----------|---------------|--------------|-------------|-------------|
| Nor                                                                                                    | mal                | 0,00 €                      | Rezept                   | 15,00 €                   | Privat       | 0,         | 00 €        | ünes R   | p. 0,00€      |              | Total       | 15,00 €     |
| A                                                                                                    | A Cont             |                             | % 🌫                      | <b>B</b>                  |              |            |             |          |               |              | Z           |             |
| Kunde     Frau Karl Mustermann, Babenha     Sking     Geb: 15.12.1940 (75 J.)     IK     IK 108310400, AOK Bayern |                    |                             |                          |                           |              |            |             |          |               |              |             |             |
| Status Status 1 - ZUpfl./MKpfl.                                                                                   |                    |                             |                          |                           |              |            |             |          |               |              |             |             |
|                                                                                                    |                    | NL Be                       | Artik                    | elbezeichn                | ung          | DAR        | Einheit     | Mg       | Abg           | VK           |             | Gesamt      |
|                                                                                                    | 15,00              |                             | BISO                     | PROLOL 1A                 | A PHAI 😼     | FTA        | 100St       | 1        | 1             | 11,90        | fI          | 5,00        |
|                                                                                                    |                    |                             | BUDI                     | AIR 200UG                 | STAN         | DOS        | 1St         | 1        | 1             | 32,75        | S           | 5,00        |
|                                                                                                    |                    |                             | DICLO                    | OFENAC RA                 | ATIO 2 減     | TMR        | 20St        | 1        | 1             | 11,44        | <u>S</u>    | 5,00        |
|                                                                                                    |                    | •                           | I                        |                           | -            |            |             |          |               |              |             |             |
|                                                                                                    |                    |                             |                          |                           |              |            |             |          |               |              |             |             |
|                                                                                                    |                    |                             |                          |                           |              |            |             |          |               |              |             |             |
| <b>•</b> 1/                                                                                                    | /3 Art. 🔺          |                             | 8                        |                           |              |            |             |          |               |              | Reservieru  | ng 🔻 🕂      |
| ZUfrei                                                                                                    | ZUpfl.             |                             | <b>P</b> , <u>V</u>      |                           |              |            |             | q        |               |              |             |             |
| Bon                                                                                                    | Gebühr             | diclofena                   | : (33):                  |                           |              | ^          |             |          | 9             | i.           | *           |             |
| Lade                                                                                                    | Menge              | Oral: 3 × tg<br>Rektal: 50– | l. 50 mg, Re<br>150 mg/d | tardformen                | bis 150 mg/  | d          |             |          | Schmerzsalbe  |              |             | elskralle   |
|                                                                                                    |                    | Berechnet                   | als Diclofena            | ac-Natrium                | nach im Alta | tand       |             |          | pflanzliche S | chmerzmittel | Hom         | öopathische |
| Storno                                                                                                    | Sonder<br>Position | Von 4–6 h                   | 12 5–25 mg<br>5 879      | ai 25 mg, da<br>TMD 75 mg | Diclofenac-  |            | A GM Ano    |          |               | 14           | Antip Antip | oniogistika |
|                                                                                                    |                    | Suchen                      | aut idem                 | Ar                        | Warenkorb    | Stückelung | Artikelinfo | Risiko-C | heck Vorat    | - Rabatt     |             | Kredit/     |
| Alt                                                                                                    | 51                 | E2                          | markieren                | EA                        | EE           | EC         | ABDA-DB     | Eo       | lieferu       | ng           | F14         | Rechnung    |

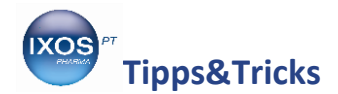

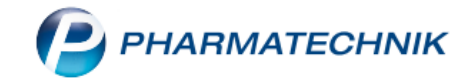

## Markieren Sie die entsprechende Interaktion und wählen Sie die Funktion F5 Doku bearbeiten.

| Z            | Kasse > In                                                                                                    | teraktionen (                                             | kundenbezo                                                                               | gen)                                                                                       |                                                                                                    |                                                                               |                                                             |                                                                                           |                                                                         | ß                                                                      | 8                                      | ? (                          | <b>0</b> 3         | × |
|--------------|----------------------------------------------------------------------------------------------------|-----------------------------------------------------------|------------------------------------------------------------------------------------------|--------------------------------------------------------------------------------------------|----------------------------------------------------------------------------------------------------|-------------------------------------------------------------------------------|-------------------------------------------------------------|-------------------------------------------------------------------------------------------|-------------------------------------------------------------------------|------------------------------------------------------------------------|----------------------------------------|------------------------------|--------------------|---|
| Nam          | e                                                                                                    |                                                           |                                                                                          | Vorname                                                                                    |                                                                                                    | Geb                                                                           | urtsdatum                                                   | Gesch                                                                                     | lecht                                                                   |                                                                        |                                        |                              |                    | 1 |
| Must         | termann                                                                                                    | Karl                                                      |                                                                                          |                                                                                            |                                                                                                    | 15.1                                                                          | 2.1940                                                      | weibl                                                                                     | ch                                                                      |                                                                        |                                        |                              |                    | 1 |
| 1 Tre        | ffer gefund                                                                                                    | en                                                        |                                                                                          |                                                                                            |                                                                                                    |                                                                               |                                                             |                                                                                           |                                                                         |                                                                        |                                        |                              |                    |   |
|              |                                                                                                    | Interaktion                                               | nsgruppe 1                                                                               |                                                                                            |                                                                                                    | K                                                                             | lassifikation                                               |                                                                                           | Interaktions                                                            | gruppe 2                                                               |                                        |                              |                    |   |
| IA-Gr        | ruppe                                                                                                    | Beta-Block                                                | ker                                                                                      |                                                                                            |                                                                                                    | Bei                                                                           | Risikofakto                                                 | r 📐                                                                                       | Antiphlogis                                                             | tika, nicht                                                            | -steroi                                | dale                         |                    |   |
| Stoffe       | e/FAM<br>s_Stoff                                                                                                    | Bisoprolol                                                | -1A Pharma                                                                               | 1,25mg                                                                                     | ٠                                                                                                    | Uberwa                                                                        | chung/Anpa                                                  | ssung                                                                                     | Diclofenac-r<br>Diclofenac                                              | atiopharm                                                              | 25mg                                   |                              |                    |   |
|              |                                                                                                    |                                                           |                                                                                          |                                                                                            |                                                                                                    |                                                                               |                                                             |                                                                                           |                                                                         |                                                                        |                                        |                              |                    |   |
| <u>D</u> oku | u. <u>K</u> urzinfo                                                                                                    | M <u>a</u> ßnahme                                         | n Monogr.                                                                                | . komp <u>l</u> , <u>E</u> ffe                                                             | ekt <u>M</u> echar                                                                                     | nismus K <u>o</u> r                                                           | nmentar L <u>i</u> t                                        | eratur L. Be                                                                              | earbeitun <u>g</u>                                                      | Betr. <u>F</u> AM                                                      | Betr.                                  | S <u>t</u> offe              | •                  |   |
| Ke           | Doku.       Kurzinfo       Maßnahmen       Monogr. kompl.       Effekt       Mechanismus       Kommentar       Literatur       L. Bearbeitung       Betr. EAM       Betr. Stoffe         Keine Maßnahmen sind erforderlich: <ul> <li>bei Antiphlogistika-Gabe bis zu zwei Wochen,</li> <li>bei gelegentlicher Einnahme analgetischer ASS-Dosen,</li> <li>bei niedrig dosierter ASS zur Thrombozytenaggregationshemmung.</li> <li>Wenn Antiphlogistika bzw. hohe ASS-Dosen über längere Zeit zusammen mit Beta-Blockern gegeben werden, soll der Blutdruck in den ersten Wochen besonders sorgfältig überwacht und der Beta-Blocker nach Bedarf höher dosiert werden. Patienten mit Herzinsuffizienz sollen Zeichen der Wasserretention wie Ödeme und Gewichtszunahme ihrem Arzt berichten. Als alternative Analgetika können Paracetamol       v         oder Tramadol enworen werden.        <ul> <li>Die Blutdrucksenkung durch Calciumantagonisten wird anscheinend weniger durch Antiphlogistika</li> <li>Calciumantagonisten wird anscheinend weniger durch Antiphlogistika</li> </ul></li></ul> |                                                           |                                                                                          |                                                                                            |                                                                                                    |                                                                               |                                                             |                                                                                           |                                                                         |                                                                        |                                        |                              |                    | ^ |
| ers<br>so    | bei gelegen<br>bei niedrig o<br>enn Antiphlo<br>sten Wocher<br>Ilen Zeichen                                                                                                    | dosierter AS<br>gistika bzw.<br>besonders<br>der Wasserr  | hme analge<br>S zur Throm<br>hohe ASS-E<br>sorgfältig ül<br>retention wie                | tischer ASS-<br>Ibozytenagg<br>Dosen über la<br>berwacht und<br>e Ödeme und<br>Iutdrucksen | Dosen,<br>regationshe<br>ängere Zeit<br>d der Beta-E<br>d Gewichtsz                                    | emmung.<br>zusammen i<br>Blocker nach<br>zunahme ihr<br>Calciumants           | mit Beta-Blo<br>Bedarf höhe<br>em Arzt beri                 | ckern geget<br>er dosiert we<br>chten. Als al                                             | en werden, s<br>erden. Patier<br>ternative An                           | soll der Bl<br>hten mit H<br>halgetika k                               | utdruc<br>erzinsu<br>önnen<br>tipblog  | k in de<br>Iffizier<br>Parac | en<br>nz<br>etamol | > |
| We ers       | bei gelegen<br>bei niedrig o<br>enn Antiphlo<br>sten Wocher<br>Ilen Zeichen                                                                                                    | dosierter AS<br>ogistika bzw.<br>besonders<br>der Wasserr | hme analge<br>S zur Throm<br>hohe ASS-E<br>sorgfältig ül<br>retention wie<br>erden Die B | tischer ASS-<br>ibozytenagg<br>Dosen über la<br>berwacht und<br>e Ödeme und<br>lutdrucksen | Dosen,<br>regationshe<br>ängere Zeit<br>d der Beta-E<br>d Gewichtsz<br>ung durch<br>Doku.              | emmung.<br>zusammen i<br>Blocker nach<br>zunahme ihr<br>Calciumants<br>Filter | mit Beta-Blo<br>Bedarf höhe<br>em Arzt beri<br>goonisten wi | ckern gegeb<br>er dosiert we<br>chten. Als al<br>rd anschein<br>Interaktion               | en werden, s<br>erden. Patier<br>ternative An<br>and weniger<br>Drucken | soll der Bl<br>hten mit H<br>halgetika k<br>durch An<br>Kunde          | utdruc<br>erzinsu<br>önnen<br>tipblog  | k in de<br>Iffizier<br>Parac | en<br>nz<br>etamol | > |
| We ers so od | bei gelegen<br>bei niedrig (<br>enn Antiphlo<br>sten Wocher<br>Ilen Zeichen<br>ler Tramado                                                                                                    | dosierter AS<br>ogistika bzw.<br>besonders<br>der Wasserr | hme analge<br>S zur Throm<br>hohe ASS-[<br>sorgfältig ül<br>retention wi                 | tischer ASS-<br>ibozytenagg<br>Dosen über la<br>berwacht un<br>e Ödeme un<br>lutdrucksen   | Dosen,<br>regationshe<br>ängere Zeit<br>d der Beta-E<br>d Gewichtsz<br>ung durch<br>Doku.<br>bearbeten | emmung.<br>zusammen i<br>Blocker nach<br>zunahme ihr<br>Calciumanta<br>Filter | mit Beta-Blo<br>Bedarf höhe<br>em Arzt beri<br>gonisten wi  | ckern gegeb<br>er dosiert wi<br>chten. Als al<br>rd anschein<br>Interaktion<br>Nahrungsm. | en werden, ;<br>erden. Patier<br>ternative An<br>and weniger<br>Drucken | soll der Bl<br>hten mit H<br>halgetika k<br>durch An<br>Kunde<br>Doku. | utdrucl<br>erzinsu<br>önnen<br>tipblog | k in de<br>Iffizier<br>Parac | en<br>nz<br>etamol | ~ |

## Das Fenster Dokumentation der Interaktion anlegen öffnet sich.

Tragen Sie nun eine Begründung ein. Wenn Sie die Interaktionswarnung nur für bestimmte Zeit deaktivieren wollen, tragen Sie ein Ablaufdatum ein. Übernehmen Sie Ihre Eingabe mit **F12 OK**.

| Dokumentation de     | r Inter      | aktion anlegen                                                                                                    |                                                                                     |                                |           |
|----------------------|--------------|----------------------------------------------------------------------------------------------------|-------------------------------------------------------------------------------------|--------------------------------|-----------|
| Name                 |              | Vorname                                                                                                    | Geburtsdatum                                                                        | Geschlecht                     |           |
| Mustermann           |              | Karl                                                                                                    | 15.12.1940                                                                          | weiblich                       |           |
|                      | 1            | -1-1                                                                                                    | 1/1                                                                                 |                                |           |
|                      | Inte         | raktionsgruppe 1                                                                                                    | Klassifikation                                                                      | Interaktionsgruppe 2           |           |
| IA-Gruppe            | Beta         | -Blocker                                                                                                    | Bei Risikofaktor                                                                    | Antiphlogistika, nicht-steroid | ale       |
| Stoffe/FAM           | Biso         | prolol-1A Pharma 1,25mg /                                                                                                    | Uberwachung/Anpassung                                                               | Diclofenac-ratiopharm 25mg /   | •         |
| auslös. Stoff        | Biso         | prolol                                                                                                    |                                                                                     | Diclotenac                     |           |
| Begründt<br>Ablaufda | ung*<br>atum | Kurzfristige Einnahme von Diclofena<br>Rückenschmerzen. Nach Rücksprach<br>überwacht der Patient selbst täglich<br>Messgerät.<br>01.10.2016 | ac aufgrund von akuten<br>e mit dem behandelnden Arzt<br>seinen Blutdruck mit einem |                                |           |
| Löschen              |              |                                                                                                    |                                                                                     | ОК                             | Abbrechen |
| F4                   |              |                                                                                                    |                                                                                     | F12                            | Esc       |

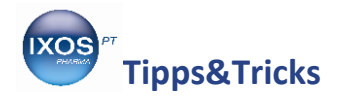

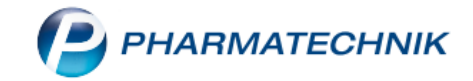

Damit haben Sie die Interaktionswarnung für diese Interaktion deaktiviert. Sie wird zukünftig in einem Verkaufsvorgang mit diesem Kunden und diesen Wirkstoffen grün blinkend angezeigt.

| N.          | Kasse                                                                                                    |                             |                        |             |               |            |               |              |                  | ß £     | a ? @     | ) 🛛 🗙           |  |
|-------------|----------------------------------------------------------------------------------------------------|-----------------------------|------------------------|-------------|---------------|------------|---------------|--------------|------------------|---------|-----------|-----------------|--|
| Nor         | mal                                                                                                    | 0,00 €                      | Rezept                 | 5,00 €      | Privat        | 0,0        | 0€ <b>g</b> i | rünes Rp.    | 0,00 €           | Tot     | al        | 5,00 €          |  |
| A           | La sub                                                                                                    | 23                          | % 😒                    |             | €             |            |               |              |                  |         | Z         | V2 E2           |  |
| Kur         | Kunde       Frau Karl Mustermann, Babenha       See       Geb: 15.12.1940 (75 J.)       IK       IK 108310400, AOK Bayern |                             |                        |             |               |            |               |              |                  |         |           |                 |  |
| Sta         | tus Sta                                                                                                    | itus 1 - ZUpfl.,            | /MKpfl.                |             | 1             |            |               |              | Arzt             |         |           |                 |  |
|             |                                                                                                    | NL Be                       | e Artik                | elbezeichn  | ung           | DAR        | Einheit       | Mg A         | bg               | VK      |           | Gesamt          |  |
|             | 5,00                                                                                                    |                             | BISO                   | PROLOL 1    | а рнај \imath | FTA        | 100St         | : 1          | 1                | 11,90 🧜 | I         | 5,00            |  |
|             |                                                                                                    | •0                          |                        |             | -             |            |               |              |                  |         |           |                 |  |
|             |                                                                                                    |                             |                        |             |               |            |               |              |                  |         |           |                 |  |
|             |                                                                                                    |                             |                        |             |               |            |               |              |                  |         |           |                 |  |
|             |                                                                                                    |                             |                        |             |               |            |               |              |                  |         |           |                 |  |
|             |                                                                                                    |                             |                        |             |               |            |               |              |                  |         |           |                 |  |
|             |                                                                                                    |                             |                        |             |               |            |               |              |                  |         |           |                 |  |
| <b>•</b> 1/ | '1 Art. 🔺                                                                                                    |                             |                        |             |               |            |               |              |                  | Res     | ervierung | <b>▼</b> +      |  |
| ZUfrei      | ZUpfl.                                                                                                    |                             |                        |             | X             |            |               |              |                  |         |           |                 |  |
| Bon         | Gebühr                                                                                                    | Bisoprolo                   | ŀ                      |             |               | ^          |               |              |                  | ia      |           | h i Usan ta i   |  |
| Lade        | Menge                                                                                                    | 1 × tgl. 1,2<br>u. ausschle | 5-10 (max. 2<br>ichend | 20) mg Biso | prololfumara  | at, ein-   |               | <u></u>      | mega-3-Fettsaure |         |           | bei Hypertonie  |  |
|             |                                                                                                    |                             |                        |             |               |            |               |              | pp: Messungen    | ive     | Vitamin E |                 |  |
| Storno      | Sonder<br>Position                                                                                                    | P7N: 0220                   | 5249                   | Δ           | nhieter: 1A   | Pharma Gr  | hH Apo-       | VK· 11 90#   | 6                |         | 2         |                 |  |
| Stra        |                                                                                                    | Suchen                      | aut idem               | Löschen     | Warenkorb     | Stückelung | Artikelinfo   | Risiko-Check | k Vorab-         | Rabatt  |           | Kredit/         |  |
| Alt         | F1                                                                                                    | F2                          | markieren<br>F3        | F4          | F5            | F6         | ABDA-DB<br>F7 | F8           | lieferung<br>F9  | F10     | F11       | Rechnung<br>F12 |  |

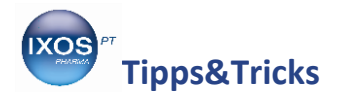

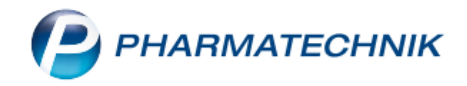

In den Kontaktdetails des Kunden ist unter Risikomanagement die Dokumentation der Interaktion ebenfalls nachzuvollziehen.

Auch hier haben Sie die Möglichkeit, die Doku mit **F7** zu bearbeiten.

| Ş               | Kasse > Ku           | unde   |                               |                                       |                                 |                         |                                                       |                              |                                   |               | Þ                                | Ŀ.                             | ? (                   | <b>0</b> स                 | ×  |
|-----------------|----------------------|--------|-------------------------------|---------------------------------------|---------------------------------|-------------------------|-------------------------------------------------------|------------------------------|-----------------------------------|---------------|----------------------------------|--------------------------------|-----------------------|----------------------------|----|
| Nam             | e                    |        | Vorname                       |                                       |                                 |                         | GebDatum                                              |                              | PLZ Ort                           |               | Telefonnummer                    |                                |                       |                            | 1  |
| Must            | termann              |        | Ka                            | arl                                   |                                 | 15.1                    | 2.1940                                                | 6789                         | 1 Babenhause                      | n             |                                  |                                |                       |                            | 1  |
| <u>S</u> tamr   | ndaten               |        | <u>I</u> nteraktic            | on Dokum                              | entatior                        | n C·A·V·I               | -Dokume <u>n</u> t                                    | ation <u>C</u> ·A·V          | E-Daten                           |               |                                  |                                |                       |                            |    |
| Spezif          | fische <u>D</u> aten |        |                               | Int                                   | teraktio                        | nsgruppe                | 1                                                     |                              | Klassifikation                    | Ir            | teraktio                         | nsgrupp                        | be 2                  |                            |    |
| <u>M</u> edil   | kationsmana          | gement | IA-Gru<br>Stoffe/l<br>auslös. | <b>ppe Be</b><br>FAM Bis<br>Stoff Bis | ta-Bloc<br>coprolol<br>coprolol | <b>ker</b><br>-1A Pharr | na 1,25mg /                                           | • Überv                      | Bei Risikofaktor<br>vachung/Anpa: | sung          | ntiphlog<br>clofenad<br>clofenad | j <b>istika,</b> i<br>c-ratiop | <b>nicht-</b><br>harm | <b>steroid</b> a<br>50mg / | le |
| Medil           | kations <u>p</u> lan |        |                               |                                       |                                 |                         |                                                       |                              |                                   |               |                                  |                                |                       |                            |    |
| R <u>i</u> siko | omanagemei           | nt     |                               |                                       |                                 |                         |                                                       |                              |                                   |               |                                  |                                |                       |                            |    |
| <u>V</u> erka   | ufsdaten             |        |                               |                                       |                                 |                         |                                                       |                              |                                   |               |                                  |                                |                       |                            |    |
| <u>F</u> aktur  | ra                   |        |                               |                                       |                                 |                         |                                                       |                              |                                   |               |                                  |                                |                       |                            |    |
| <u>Z</u> ahlu   | ngsverkehr           |        |                               |                                       |                                 |                         |                                                       |                              |                                   |               |                                  |                                |                       |                            |    |
| <u>R</u> abat   | t                    |        | Doku                          | Kurzinfo                              | Magn                            | ahman                   | Monogr ko                                             | mpl Effold                   | Machanismus                       | Kommontar     | Litorat                          | ur I D                         | ) o arby              | ituna                      |    |
| Ropus           | skonten              |        | <u>D</u> 0ku.                 | Kuiziiiio                             | марн                            | lannen                  | WONOYI. KO                                            | inp <u>i</u> , <u>e</u> neki | <u>im</u> echanismus              | Kummentai     | Literat                          | .ui L. E                       | bearbe                | atung ∢                    |    |
| bonus           | skonten              |        |                               | E                                     | Bearbeit                        | er Frau                 | r Frau Ivana Berberich                                |                              |                                   |               |                                  |                                |                       |                            |    |
| <u>A</u> nsch   | nriften              |        |                               | Bearbeitur                            | ngsdatu                         | m 02.06                 |                                                       |                              |                                   |               |                                  |                                |                       |                            |    |
|                 | _                    |        |                               | Bed                                   | grundur                         | Rücke                   | Rückenschmerzen. Nach Rücksprache mit dem behandelden |                              |                                   |               |                                  |                                |                       |                            |    |
| Conne           | ect-Zugang           |        |                               |                                       |                                 | Arzt ü                  | iberwacht de                                          | er Patient sell              | ost täglich seine                 | n Blutdruck n | nit                              |                                |                       |                            |    |
| <u>K</u> lassit | fikationen           |        |                               | Abl                                   | aufdatu                         | m 01.10                 | .2016                                                 |                              |                                   |               |                                  |                                |                       |                            |    |
|                 |                      |        |                               |                                       |                                 |                         |                                                       |                              |                                   |               |                                  |                                |                       |                            |    |
|                 |                      |        |                               |                                       |                                 |                         |                                                       |                              |                                   |               |                                  |                                |                       |                            |    |
| Strg            | Speichern            | Suchen | Neu                           | Lös                                   | chen                            | Offene                  | Info                                                  | Doku.                        |                                   | Drucken       |                                  |                                |                       |                            |    |
| Alt             | F1                   | F2     | F3                            | F                                     | F4                              | F5                      | F6                                                    | F7                           |                                   | F9            |                                  |                                |                       |                            |    |